# mail

Chipsmall Limited consists of a professional team with an average of over 10 year of expertise in the distribution of electronic components. Based in Hongkong, we have already established firm and mutual-benefit business relationships with customers from, Europe, America and south Asia, supplying obsolete and hard-to-find components to meet their specific needs.

With the principle of "Quality Parts, Customers Priority, Honest Operation, and Considerate Service", our business mainly focus on the distribution of electronic components. Line cards we deal with include Microchip, ALPS, ROHM, Xilinx, Pulse, ON, Everlight and Freescale. Main products comprise IC, Modules, Potentiometer, IC Socket, Relay, Connector. Our parts cover such applications as commercial, industrial, and automotives areas.

We are looking forward to setting up business relationship with you and hope to provide you with the best service and solution. Let us make a better world for our industry!

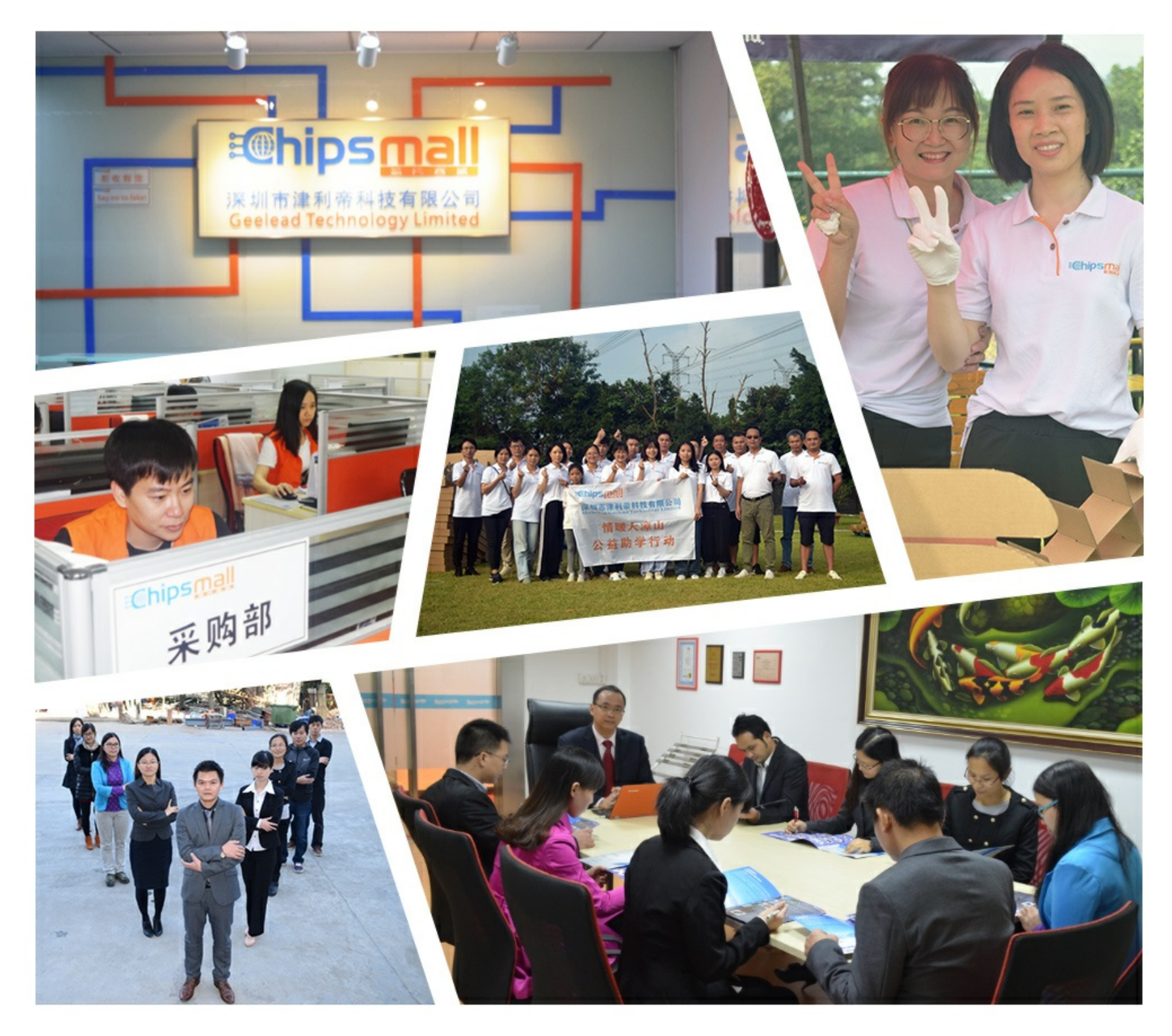

# Contact us

Tel: +86-755-8981 8866 Fax: +86-755-8427 6832 Email & Skype: info@chipsmall.com Web: www.chipsmall.com Address: A1208, Overseas Decoration Building, #122 Zhenhua RD., Futian, Shenzhen, China

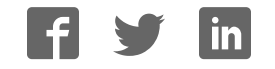

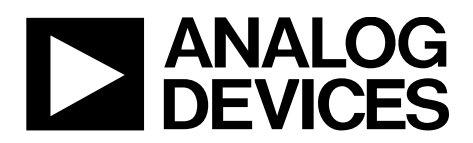

One Technology Way • P.O. Box 9106 • Norwood, MA 02062-9106, U.S.A. • Tel: 781.329.4700 • Fax: 781.461.3113 • www.analog.com

# Evaluating the AD5767 16-Channel, 12-Bit Serial Input, Voltage Output DAC

### **FEATURES**

Full featured evaluation board for the AD5767 with the ADP5071 power solution

PC control in conjunction with the Analog Devices, Inc., EVAL-SDP-CB1Z system demonstration platform (SDP)

Power solution generated from a single 3.3 V supply

PC software for control using analysis/control/evaluation (ACE) software

### **GENERAL DESCRIPTION**

The EVAL-AD5767SD2Z is a fully featured evaluation board that allows the user to easily evaluate all the features of the AD5767 16-channel, 12-bit, voltage output digital-to-analog converter (DAC).

This board also integrates a power solution using the ADP5071 switching regulator to generate a bipolar supply of +8 V and -22 V from a +3.3 V input, allowing a DAC voltage output range of -20 V to +6 V. Alternatively, supplying the DAC with a linear power supply via the on-board connector (J9) achieves all ranges.

The AD5767 can be controlled using the on-board connector (J10) or the EVAL-SDP-CB1Z SDP board (via J1). The SDP allows the evaluation board to be controlled through the USB

port of a Windows<sup>®</sup>-based PC using the AD5767 evaluation software.

The AD5767 is a 16-channel, 12-bit voltage output denseDAC<sup>®</sup>. The DAC generates output ranges from a 2.5 V reference. The AD5767 also integrates output buffers allowing the device to source or sink up to 20 mA. The range is software selectable, and any channel can be routed to the monitor pin for external monitoring. The integration of the reference and output buffers allows an easy to use universal solution.

The device requires four power supplies.  $AV_{DD}$  and  $AV_{SS}$  are the positive and negative high voltage power supplies,  $AV_{CC}$  is the analog supply for the low voltage DAC circuitry, and a  $V_{LOGIC}$  supply pin sets the logic levels for the digital interface pins.

The ACE software provides an intuitive graphic user interface (GUI), allowing all of the AD5767 modes of operation to be configured over the synchronous serial port (SPORT) interface. The ACE software also has plugin modules for many other Analog Devices evaluation boards and Circuits from the Lab<sup>\*</sup> (CFTL) demo boards.

Complete specifications for the AD5767 are available in the AD5767 data sheet, which must be consulted in conjunction with this user guide when using this evaluation board.

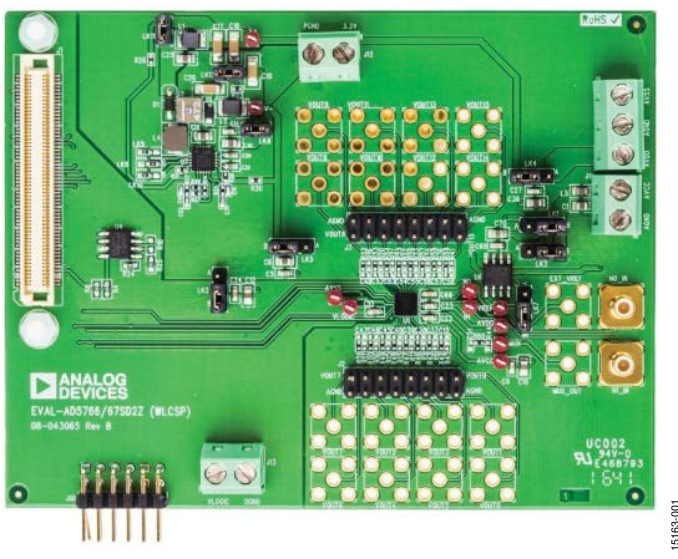

### **EVALUATION BOARD PHOTOGRAPH**

Figure 1.

# **TABLE OF CONTENTS**

| 1 |
|---|
| 1 |
| 1 |
| 2 |
| 3 |
| 3 |
| 5 |
|   |

# 

### **REVISION HISTORY**

1/2017—Revision 0: Initial Version

# **EVALUATION BOARD HARDWARE** POWER SUPPLIES/DEFAULT LINK OPTIONS

# Table 1. Quick Start Jumper Configurations for Both ADP5071 and Bench Supply

| ADF 50/1 and bench Suppry |          |              |  |
|---------------------------|----------|--------------|--|
| Link No.                  | ADP5071  | Bench Supply |  |
| LK1                       | A        | A            |  |
| LK2                       | А        | A            |  |
| LK3                       | A        | A            |  |
| LK4                       | В        | A            |  |
| LK5                       | В        | A            |  |
| LK7                       | Α        | A            |  |
| LK8                       | Inserted | Removed      |  |
| LK11                      | Removed  | Removed      |  |
| LK12                      | Removed  | Removed      |  |

The EVAL-AD5767SD2Z evaluation board can be powered using the on-board ADP5071, which is supplied with a 3.3 V supply via the J12 connector. Alternatively, the J9 connector can provide power to the board instead of the ADP5071 and is intended for use with well regulated bench supplies. See Figure 2 for a functional block diagram.

With either option, first set the link options on the evaluation board for the required operating setup before supplying the board.

Each supply is decoupled to the relevant ground plane with 10  $\mu$ F and 0.1  $\mu$ F capacitors. Each device supply pin is again decoupled with a 10  $\mu$ F and 0.1  $\mu$ F capacitor pair to the relevant ground plane.

The analog and digital planes are connected at one location close to the DAC. To avoid ground loop problems, do not connect AGND and DGND elsewhere in the system.

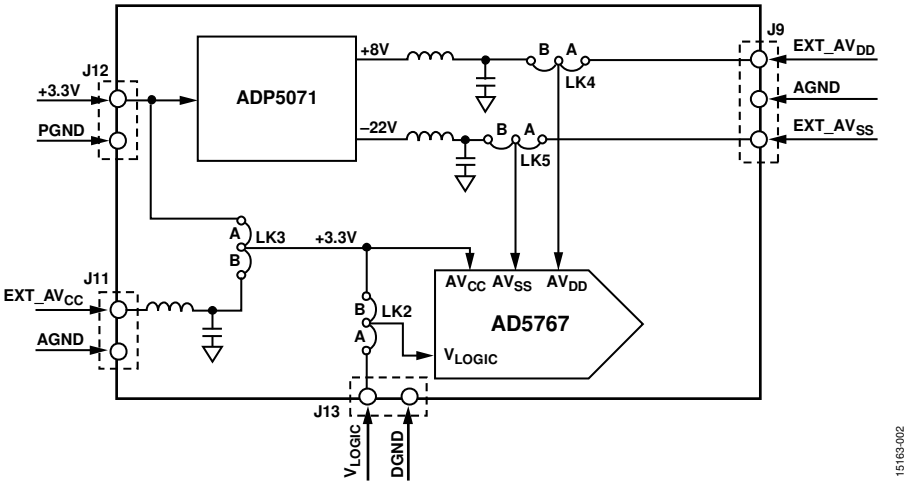

Figure 2. Powering the EVAL-AD5767 SDZ Evaluation Board

### Table 2. Quick Start

|                     |                                      | Power Supplies Required |                               |                 |
|---------------------|--------------------------------------|-------------------------|-------------------------------|-----------------|
| <b>Board Supply</b> | Compatible Output Voltage Ranges (V) | AVss (J9) Maximum (V)   | AV <sub>DD</sub> (J9) Minimum | J12 Nominal (V) |
| ADP5071             | -20 to 0                             | Not required            | Not required                  | 3.3             |
|                     | -16 to 0                             | Not required            | Not required                  | 3.3             |
|                     | -10 to 0                             | Not required            | Not required                  | 3.3             |
|                     | -10 to +6                            | Not required            | Not required                  | 3.3             |
|                     | -5 to +5                             | Not required            | Not required                  | 3.3             |
| Bench Supply        | -20 to 0                             | -22                     | 2.97                          | 3.3             |
|                     | -16 to +0                            | -18                     | 2.97                          | 3.3             |
|                     | -10 to +0                            | -12                     | 2.97                          | 3.3             |
|                     | -10 to +6                            | -12                     | 8                             | 3.3             |
|                     | -12 to +14                           | -14                     | 16                            | 3.3             |
|                     | -16 to +10                           | -18                     | 12                            | 3.3             |
|                     | -5 to +5                             | -7                      | 7                             | 3.3             |
|                     | -10 to +10                           | -12                     | 12                            | 3.3             |

### Power Solution Option (ADP5071)

The EVAL-AD5767SD2Z board is populated with an ADP5071 switching regulator. This regulator generates +8 V and -22 V supplies from a single +3.3 V supply. The circuit was designed using the Analog Devices ADIsimPower toolset, which selects the components and generates the schematic and bill of materials, and displays the performance specifications. Visit the ADP5071 product page at www.analog.com/ADP5071 to download the design tools.

The ADP5071 requires 3.3 V for correct operation. Following the jumper configuration in Table 1, tie AV<sub>CC</sub>,  $V_{LOGIC}$ , and the ADP5071 supplies together to operate from a single 3.3 V supply.

Alternatively, the AV<sub>CC</sub> header (J11) and V<sub>LOGIC</sub> header (J13) can be powered with separate supplies by selecting Position B on LK3 and LK2, respectively. Refer to Table 3 for full link options.

The -12 V to +14 V, -16 V to +10 V, or -10 V to +10 V output voltage ranges are not available with the ADP5071 default configuration because a minimum of 2 V headroom is required. Refer to the Filtered 3.3 V Supply section for further information, or supply the board using a bench supply.

### **Bench Power Supply Option**

The evaluation board can be powered using a bench supply to access all output voltage ranges of the AD5767. A headroom and footroom of at least 2 V is required. Refer to Table 2 for the supply requirements. It is important that the voltage across  $AV_{DD}$  to  $AV_{SS}$  does not exceed the absolute maximum rating of 34 V. Otherwise, device reliability may be affected.

Following the jumper configuration in Table 2, tie AV<sub>CC</sub> and  $V_{\rm LOGIC}$  together to operate from the same 3.3 V supply, or AV<sub>CC</sub> (via J11) and  $V_{\rm LOGIC}$  (via J13) can be powered with separate supplies by selecting Position B on LK3 and LK2, respectively. Refer to Table 3 for full link options. Refer to Table 3 for full link options.

### Table 3. Link Options

| Link No. | Description                                                                                                    |
|----------|----------------------------------------------------------------------------------------------------|
| LK1      | Selects the power supply for the ADR4525 reference; requires a minimum of 3 V for correct operation                                                   |
|          | Position A: supplied by the 3.3 V supply (J12)                                                                                                    |
|          | Position B: supplied by the AV <sub>cc</sub> header (J11)                                                                                             |
| LK2      | Selects the power supply for the DAC $V_{LOGIC}$ pin; requires 1.7 V to 5.5 V for correct operation                                                   |
|          | Position A: supplied by the 3.3 V supply (J12)                                                                                                    |
|          | Position B: supplied by the V <sub>LOGIC</sub> header (J13)                                                                                           |
| LK3      | Selects the power supply for the DAC AV <sub>cc</sub> pin; requires 2.97 V to 5.5 V for correct operation                                             |
|          | Position A: supplied by the 3.3 V supply (J12)                                                                                                    |
|          | Position B: supplied by the AV <sub>cc</sub> header (J11)                                                                                             |
| LK4      | Selects the power supply for the DAC AV <sub>DD</sub> pin; ensure that the voltage between AV <sub>DD</sub> and AV <sub>SS</sub> does not exceed 34 V |
|          | Position A: supplied by the AV <sub>DD</sub> header (J9)                                                                                              |
|          | Position B: supplied by the ADP5071 power solution                                                                                                    |
| LK5      | Selects the power supply for DAC AV <sub>ss</sub> pin; ensure that the voltage between AV <sub>DD</sub> and AV <sub>ss</sub> does not exceed 34 V     |
|          | Position A: supplied by AV <sub>ss</sub> header (J9)                                                                                                  |
|          | Position B: supplied by the ADP5071 power solution                                                                                                    |
| LK6      | Selects the start-up sequence of the ADP5071 outputs                                                                                                  |
|          | Position A: positive and negative output rails are sequenced based on the state of the EN1 and EN2 pins                                               |
|          | Position B: positive and negative output rails power up simultaneously when EN2 is high                                                               |
|          | No link inserted: manual enable mode                                                                                                    |
| LK7      | Selects the voltage reference source                                                                                                    |
|          | Position A: selects the ADR4525 2.5 V reference                                                                                                    |
|          | Position B: selects an external reference source that can applied at the EXT_VREF SMB connector                                                       |
| LK8      | Insert link to connect the ADP5071 to the 3.3 V supply header (J12)                                                                                   |
| LK9      | Selects the switching frequency of ADP5071; this link is replaced with a 0 $\Omega$ resistor to Position A                                            |
|          | Position A: 1.2 MHz switching frequency (default)                                                                                                    |
|          | Position B: 2.4 MHz switching frequency                                                                                                    |
| LK10     | Selects the slew rate of the ADP5071 output; this link is replaced with a 0 $\Omega$ resistor to Position A                                           |
|          | Position A: slowest slew rate (best noise performance)                                                                                                |
|          | Position B: normal slew rate                                                                                                    |
| LK11     | Insert link to bypass the LC filter on the ADP5071 positive output                                                                                    |
| LK12     | Insert link to bypass the LC filter on the ADP5071 negative output                                                                                    |

### PMOD Connector (J10) Pin Configuration and Descriptions

| 1       2       3       4       5       6         □       □       □       □       □       □         7       8       9       10       11       12         □       □       □       □       □       □ | 15120 000 |
|----------------------------------------------------------------------------------------------------|-----------|
|----------------------------------------------------------------------------------------------------|-----------|

Figure 3. Jumper J10 Pin Configuration

#### Table 4. Connector J10 Pin Descriptions

| Pin No. | Description        |
|---------|--------------------|
| 1       | SYNC               |
| 2       | SDIN/MOSI          |
| 3       | SDO/MISO           |
| 4       | SCLK               |
| 5       | DGND               |
| 6       | V <sub>LOGIC</sub> |
| 7       | NC <sup>1</sup>    |
| 8       | RESET              |
| 9       | NC <sup>1</sup>    |
| 10      | NC <sup>1</sup>    |
| 11      | DGND               |
| 12      | VLOGIC             |

<sup>1</sup> NC means no connection.

### **ON-BOARD CONNECTORS**

There are eight connectors on the EVAL-AD5767SD2Z, as shown in Figure 3. For the external supply pins, refer to the Power Supplies/Default Link Options section because  $AV_{CC}$  and  $V_{LOGIC}$  can be powered using J12, depending on the jumper configuration.

#### **Table 5. On-Board Connectors**

| Connector | Function                                                                 |
|-----------|--------------------------------------------------------------------------|
| J1        | Connection for the EVAL-SDP-CB1Z board                                   |
| J2        | Header pins for $V_{OUT}$ 0 to $V_{OUT}$ 7 and AGND                      |
| J3        | Header pins for $V_{out}$ 8 to $V_{out}$ 15 and AGND                     |
| J9        | Supplies AV <sub>DD</sub> and AV <sub>ss</sub> externally                |
| J10       | Peripheral module (PMOD) connection pins                                 |
| J11       | Supplies AV <sub>cc</sub> pin externally                                 |
| J12       | 3.3 V supply for AV <sub>CC</sub> , V <sub>LOGIC</sub> , and the ADP5071 |
| J13       | Supplies V <sub>LOGIC</sub> pin externally                               |

### ADP5071 SWITCHING REGULATOR

### Filtering the ADP5071 Outputs

The EVAL-AD5767SD2Z board has an LC filter fitted on the ADP5071 positive and negative outputs. The filter can be bypassed by inserting LK11 and LK12.

Figure 4 shows the output frequency spectrum of the AD5767 powered by the filtered ADP5071 supply. The dotted red line represents 10% of 1 LSB using the -10 V to +6 V range. For comparison, Figure 5 shows the output frequency spectrum of the AD5767 powered by a bench power supply.

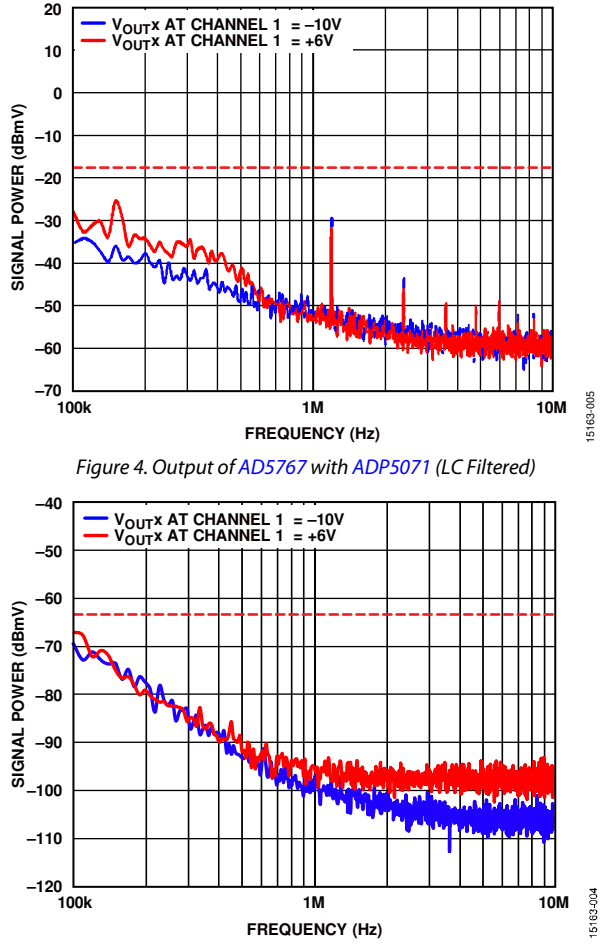

Figure 5. Output of AD5767 with Bench Power Supply

### Filtered 3.3 V Supply

The EVAL-AD5767SD2Z board contains a filter on J11 to allow users to filter the AD5767 AV<sub>CC</sub> rail. Alternatively, users can bypass the filter by using J12. Powering the board via the J12 header allows users to evaluate the board performance with their own supply. See Figure 6 for the functional block diagram.

When enabled with LK8, the ADP5071 can feed noise back onto the 3.3 V rail. Users can attenuate this noise by connecting J12 and J11 externally.

#### Changing the ADP5071 Output Voltages

By default, the ADP5071 output voltages are +8 V and -22 V. To provide enough headroom to supply the -12 V to +14 V, -16 V to +10 V, and -10 V to +10 V ranges, the feedback resistors must be changed. These are R26 and R31 for the positive output, and R28 and R30 for the negative output. Based on the output supplies required and load current requirements, the Analog Devices ADIsimPower toolset selects the recommended feedback resistors for the application. ADIsimPower is available on the ADP5071 product page at www.analog.com/ADP5071.

It is important that the voltage across  $AV_{\rm DD}$  to  $AV_{SS}$  does not exceed the absolute maximum rating of 34 V. Otherwise, device reliability may be affected.

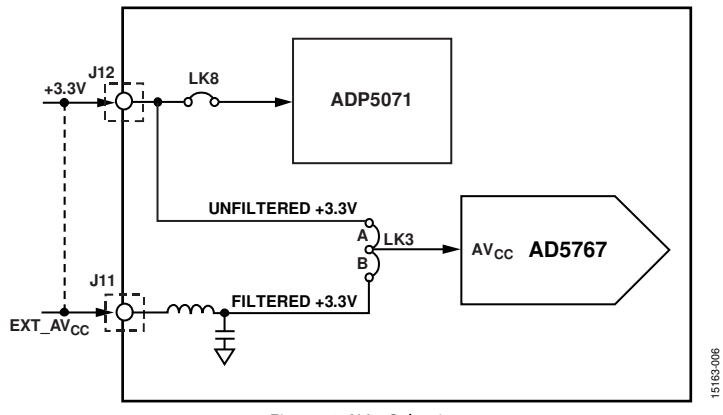

Figure 6. AVcc Selection

# **EVALUATION BOARD SOFTWARE** ACE SOFTWARE INSTALLATION

The ACE software enables configuration of the AD5767 over a USB port. This section introduces the key features of the program.

To download the ACE software and obtain detailed documentation on the platform, visit www.analog.com/ace. The installer also includes the drivers for the SDP board and plugins for multiple Analog Devices evaluation boards, including the EVAL-AD5767SD2Z.

After the ACE software is installed, connect the evaluation board and SDP controller board together and plug the USB cable from the PC to the SDP controller board. Allow a few moments for the Windows operating system to recognize the SDP board.

### ACE SOFTWARE OPERATION

To operate the ACE software, follow these steps:

- To launch the ACE software, click Start > All Programs> Analog Devices > ACE). The software opens in the Start view tab and recognizes the EVAL-AD5767SD2Z (see Figure 7).
- 2. Double click the **AD5767 Board** icon under **Attached Hardware** to open the **AD5767 Board** tab (see Figure 8).
- 3. Double click the **AD5767** chip shown in Figure 8 to open the **AD5767** tab (see Figure 9). This tab displays the block diagram and allows the user to configure the DAC input registers and control registers. The hardware registers on the AD5767 are not altered until the **Apply Changes** button is clicked.
- Click the Proceed to Memory Map button (Label 12 in Figure 11) to open the AD5767 Memory Map tab and allow access to all registers (see Figure 10). The hardware registers on the AD5767 are not altered until the Apply Changes button is clicked.

For a detailed description of all GUI options, see Table 6 and Figure 11.

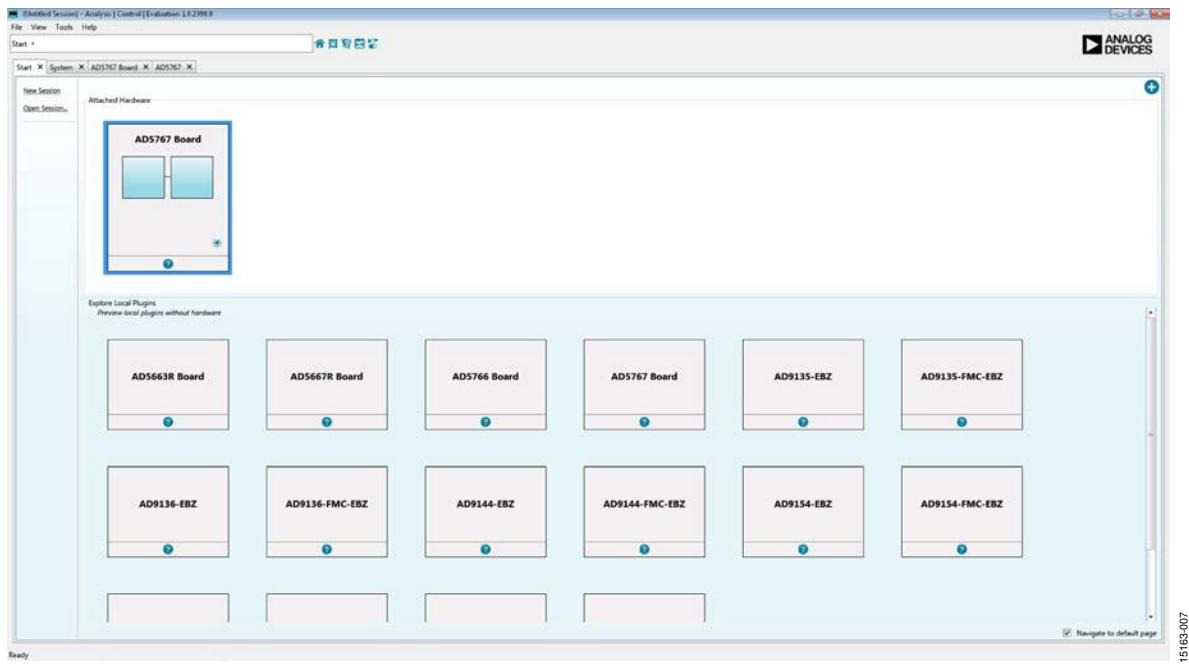

Figure 7. **Start** Tab

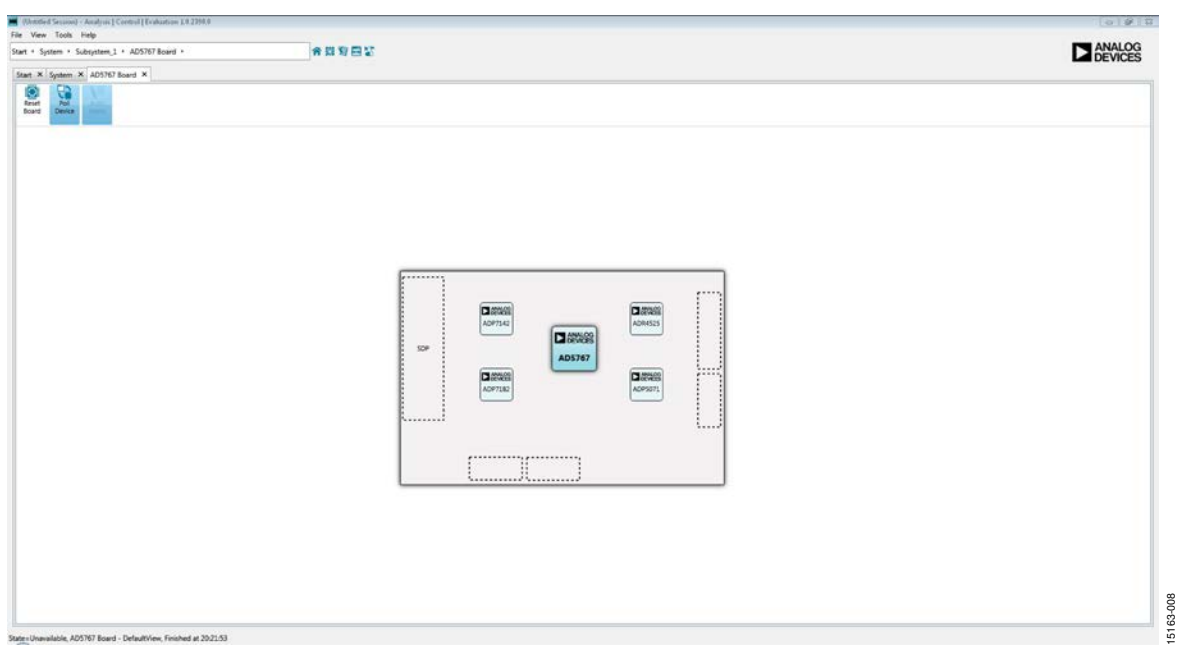

Figure 8. AD5767 Board Tab

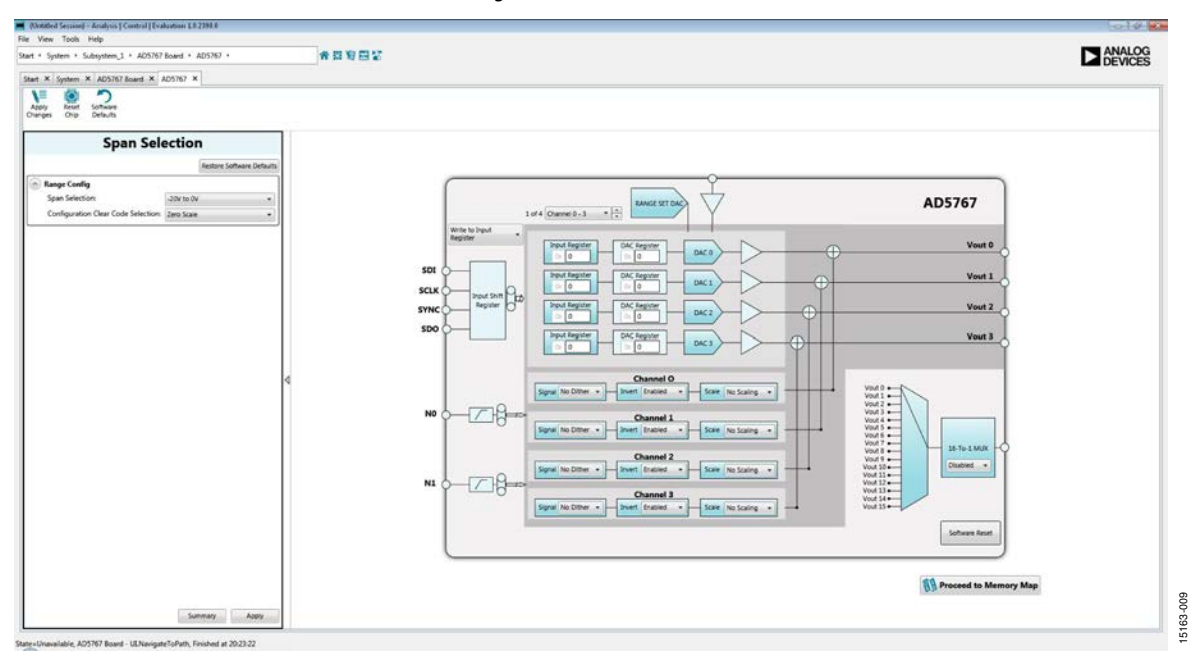

Figure 9. AD5767 Chip Tab

| System + Subsystem_1 + AD5767 Board + AD5767             | i · ADS767 Memory Map | ā -                        |            |                                         |
|----------------------------------------------------------|-----------------------|----------------------------|------------|-----------------------------------------|
| art × System × AD5767 Board × AD5767 ×                   | AD5767 Memory Map ×   |                            |            |                                         |
| Appy Appy Arent Software<br>anges Scenario Chip Defaults |                       |                            |            |                                         |
| Select View                                              | Registers             |                            |            |                                         |
| And the State                                            | Address (Herd         | Name                       | Data (Hex) | Data (Binary)                           |
| Negalers (2) bit ricus                                   | + 0000                | MONITOR, MUK               |            |                                         |
| Register Maps Filter                                     | - 0001                | SDO, CIARL                 |            | 0 0 0 0 0 0 0 0 0 0 0 0 0 0 0           |
| Functional Groups Filter                                 | + 0010                | DAC_BWPUT_0                |            |                                         |
| Bit Field Search                                         | - 0011                | DAC_INPUT_1                |            |                                         |
|                                                          | - 0012                | DAC_BVPUT_2                |            |                                         |
|                                                          | + 0013                | DAC, INPUT, 3              |            | 0 0 0 0 0 0 0 0 0 0 0 0 0 0 0 0 0 0 0 0 |
|                                                          | + 0014                | DAC_INPUT_4                |            | 0 0 0 0 0 0 0 0 0 0 0 0 0 0 0 0 0 0 0 0 |
|                                                          | - 0015                | DAC, INPUT, S              |            | 0 0 0 0 0 0 0 0 0 0 0 0 0 0 0 0 0 0 0 0 |
|                                                          | + 0016                | DAC_WPUT_6                 |            | 0 0 0 0 0 0 0 0 0 0 0 0 0 0 0 0 0 0 0 0 |
|                                                          | - 0017                | DAC, INPUT, 7              |            |                                         |
|                                                          | - 001.0               | DAC_INPLIT_5               |            |                                         |
|                                                          | + 0019                | DAC, INPUT, 9              | teen       |                                         |
|                                                          | - 001A                | DAC, INPUT, 38             |            | 0 0 0 0 0 0 0 0 0 0 0 0 0 0 0 0 0 0 0 0 |
|                                                          | + 001.8               | DAC_INPUT_31               | 0000       | 0 0 0 0 0 0 0 0 0 0 0 0 0 0 0 0 0 0 0   |
|                                                          | + 001C                | DAC, WPUT, 32              |            | 0 0 0 0 0 0 0 0 0 0 0 0 0 0 0 0 0 0 0 0 |
|                                                          | + 001D                | DAC_INPUT_13               |            | 0 0 0 0 0 0 0 0 0 0 0 0 0 0 0 0 0 0     |
|                                                          | + 0018                | DAC,INPUT,14               |            | 0 0 0 0 0 0 0 0 0 0 0 0 0 0 0 0 0       |
|                                                          | + 001F                | DAC_INPLIT_15              |            | 0 0 0 0 0 0 0 0 0 0 0 0 0 0 0 0 0 0 0 0 |
|                                                          | ÷ 0030                | SW_LDAC                    | 0000       |                                         |
|                                                          | + 0040                | SPANJALG                   |            |                                         |
|                                                          | - 0050                | DAC, PARDWN                | 0000       |                                         |
|                                                          | + 0051                | DITHER_PWRDWN              | 0000       | 0 0 0 0 0 0 0 0 0 0 0 0 0 0 0 0 0       |
|                                                          | - 0070                | RESET                      |            | H 0 0 1 0 H 1 0 0 1 1 H 3 0 H           |
|                                                          | - 0090                | APPLY_DITHER_DACD_DAC7     | 0000       |                                         |
|                                                          | - 05A0                | APPLY_DITHER_DACE_DACES    | 0000       | 0 0 0 0 0 0 0 0 0 0 0 0 0 0 0 0         |
|                                                          | - 0060                | DITHER_INVERT              | 0000       | 0 0 0 0 0 0 0 0 0 0 0 0 0 0 0 0 0 0     |
|                                                          | + 00CB                | DRHER_SCALE_DACE_DAC7      | 0000       |                                         |
|                                                          | - 0000                | DITHER, SCALE, DACE, DACES | 0000       | 0 0 0 0 0 0 0 0 0 0 0 0 0 0 0 0 0 0     |

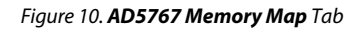

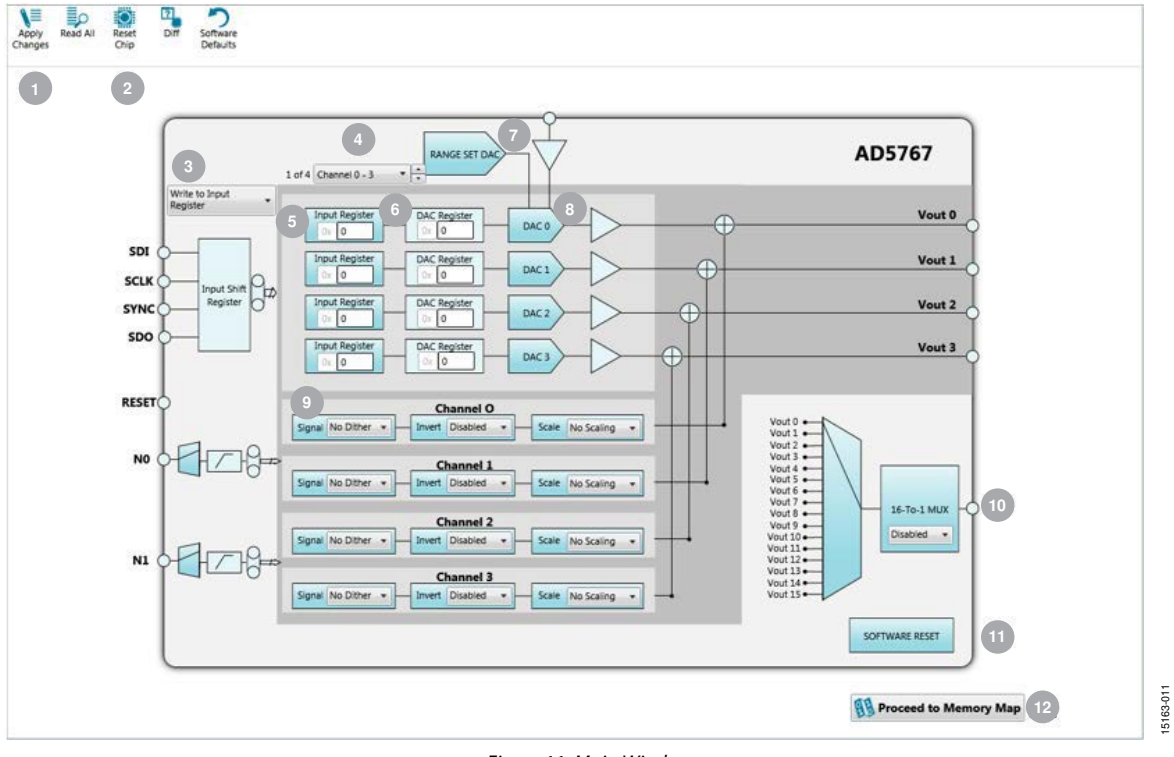

#### Figure 11. Main Window

# UG-1070

| Span So                             | electior   | ו                                     |
|-------------------------------------|------------|---------------------------------------|
|                                     |            | Restore Software Defaults             |
| Range Config                        |            | · · · · · · · · · · · · · · · · · · · |
| Span Selection:                     | -20V to 0V | *                                     |
| Configuration Clear Code Selection: | Zero Scale | •                                     |

Figure 12. Span Selection Window

### Table 6. GUI Options (See Figure 11)

| Label No. | GUI Element               | Description                                                                                                    |
|-----------|---------------------------|----------------------------------------------------------------------------------------------------|
| 1         | Apply Changes             | This button must be clicked to submit any changes on the GUI to the evaluation board hardware.                                                                                                |
| 2         | Reset Chip                | Issues a hardware reset and reverts the software and hardware registers to their default settings.                                                                                            |
| 3         | Write to Input Register   | Allows the user to write to the input register, write to the input register and the DAC register, or write to the input register and update all DAC registers.                                |
| 4         | Select output             | Channels displayed. Allows the user to show Channel 0 to Channel 3, Channel 4 to Channel 7, Channel 8 to Channel 11, or Channel 12 to Channel 15 for $V_{OUT}$ in the <b>AD5767</b> chip tab. |
| 5         | Input Register            | The user can input data to write to the input register. There is one input register per channel.                                                                                              |
| 6         | DAC Register              | This is a graphical representation of the DAC register. There is one DAC register per channel.                                                                                                |
| 7         | RANGE SET DAC             | Click <b>RANGE SET DAC</b> to select the output voltage range from the <b>Span Selection</b> window (see Figure 12).                                                                          |
| 8         | DAC x                     | Click the DAC to apply a dither signal or to power down the selected channel.                                                                                                    |
| 9         | Signal, Invert, and Scale | Allows the user to select the dither options for each channel.                                                                                                    |
| 10        | 16-To-1 MUX               | Select which channel to route to the AD5767 MUX_OUT pin.                                                                                                    |
| 11        | SOFTWARE RESET            | Issues a software reset and reverts the software and hardware registers to their default settings.                                                                                            |
| 12        | Proceed to Memory Map     | Click to open the <b>AD5767 Memory Map</b> tab (see Figure 10).                                                                                                    |

# **EVALUATION BOARD SCHEMATICS AND ARTWORK**

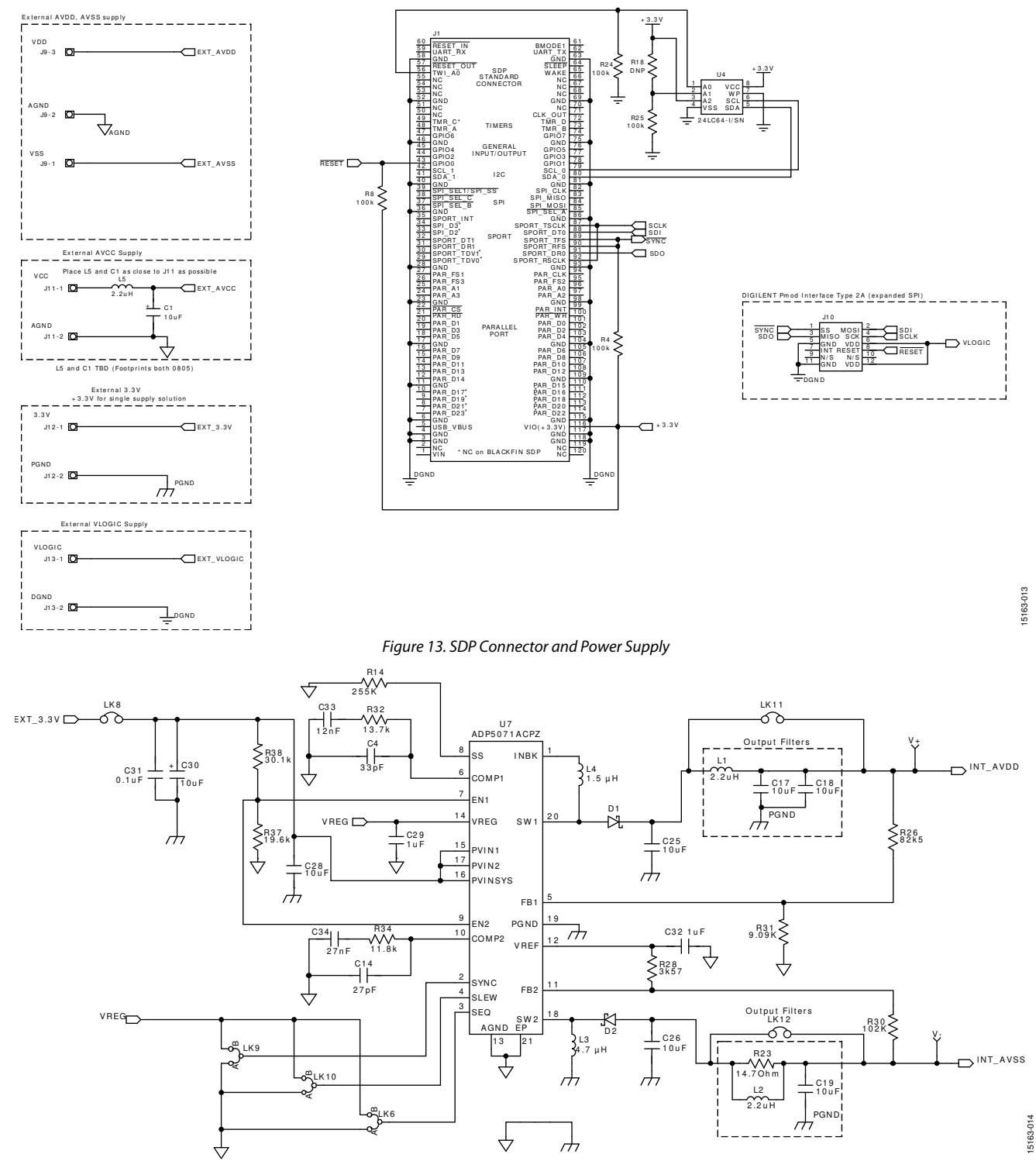

Figure 14. ADP5071 Power Solution

# EVAL-AD5767SD2Z User Guide

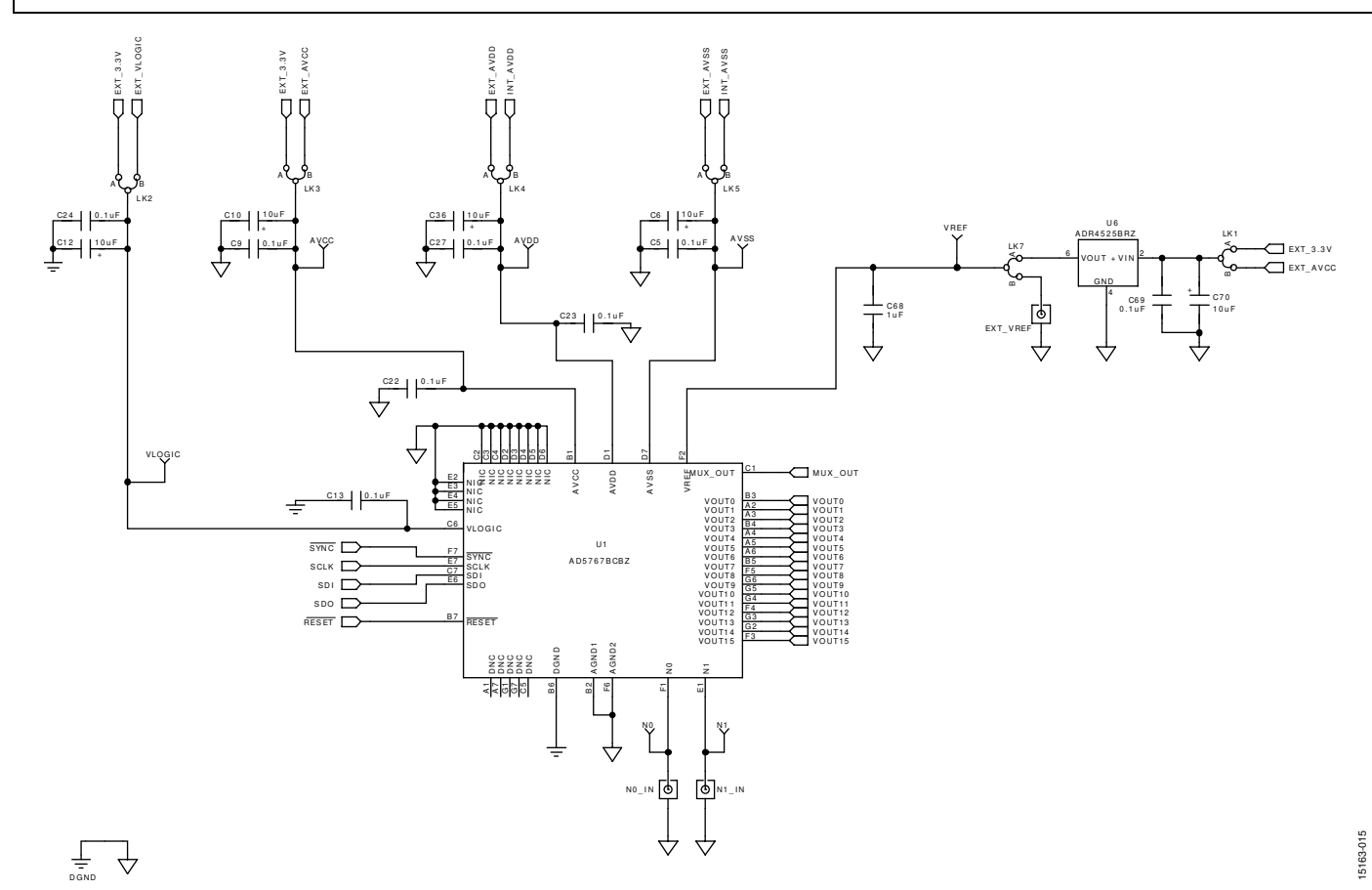

Figure 15. AD5767 (WLCSP) and External Reference

•

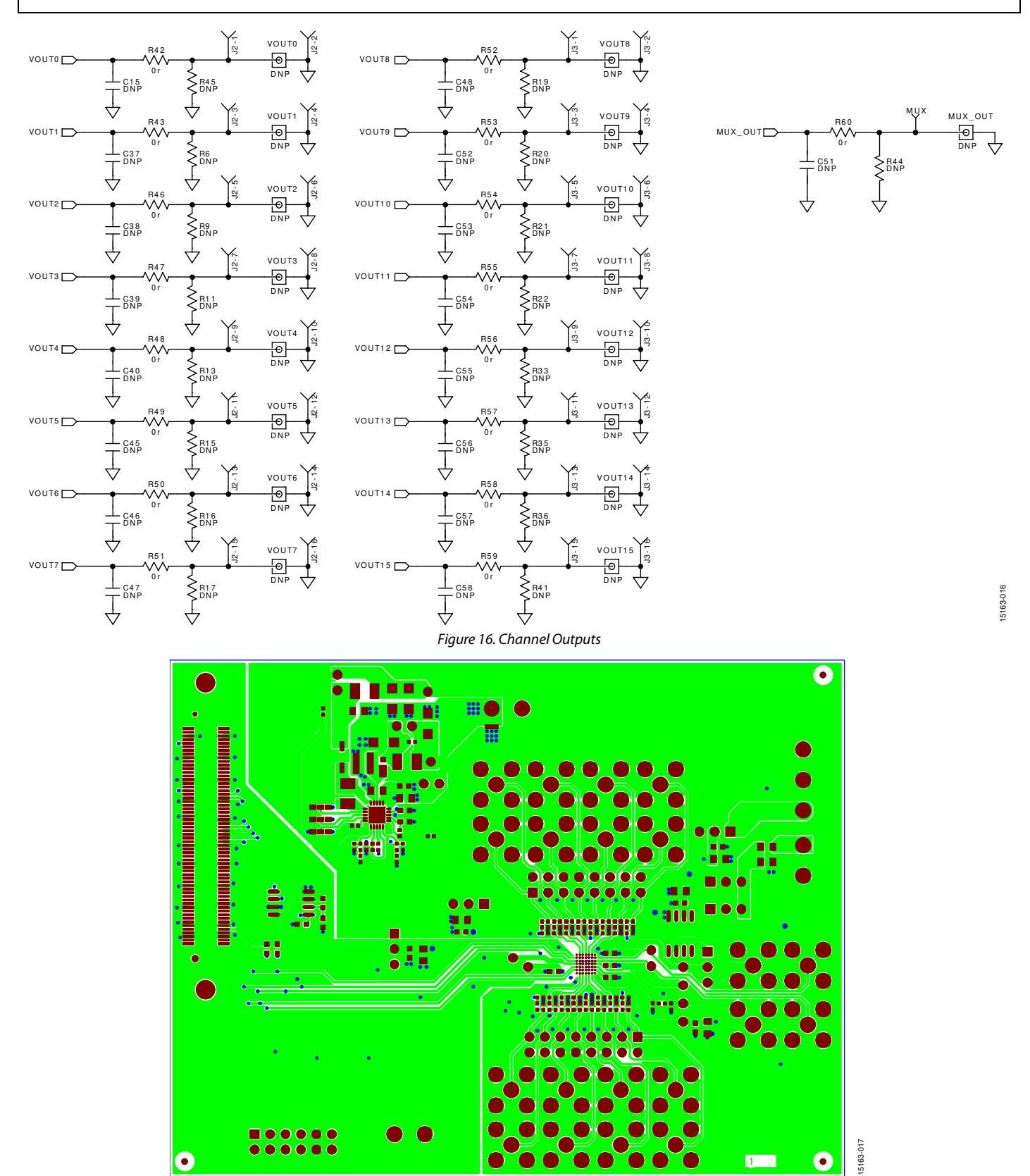

Figure 17. Top Printed Circuit Board (PCB) Layer

 1

 $\bullet$ 

Rev. 0 | Page 13 of 17

UG-1070

# EVAL-AD5767SD2Z User Guide

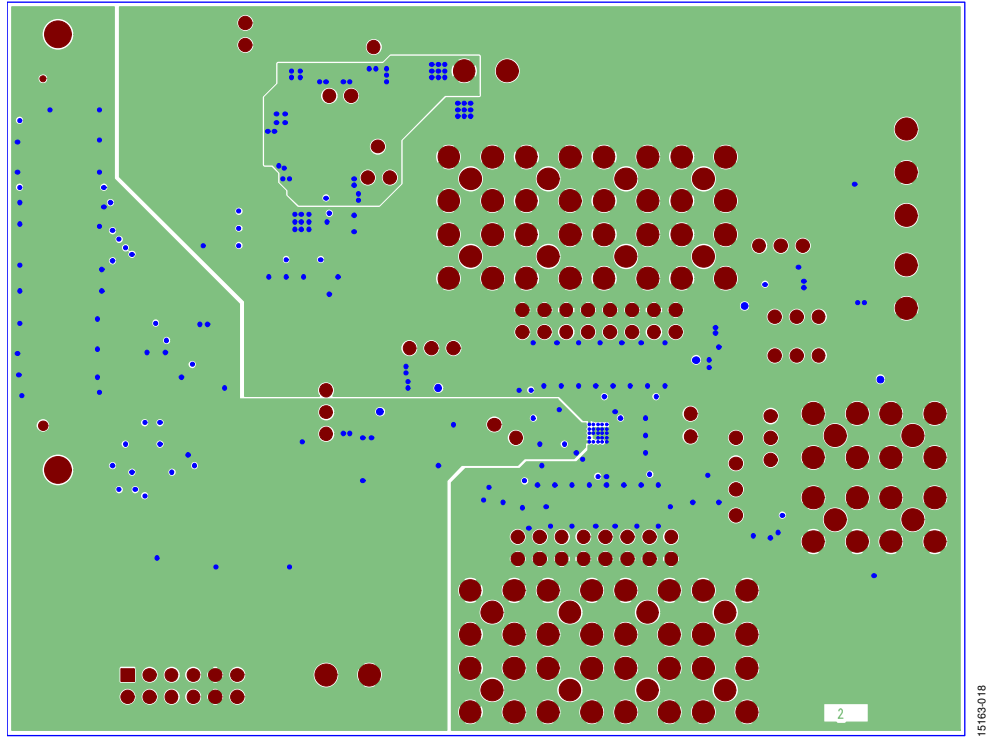

Figure 18. Inner First PCB Layer

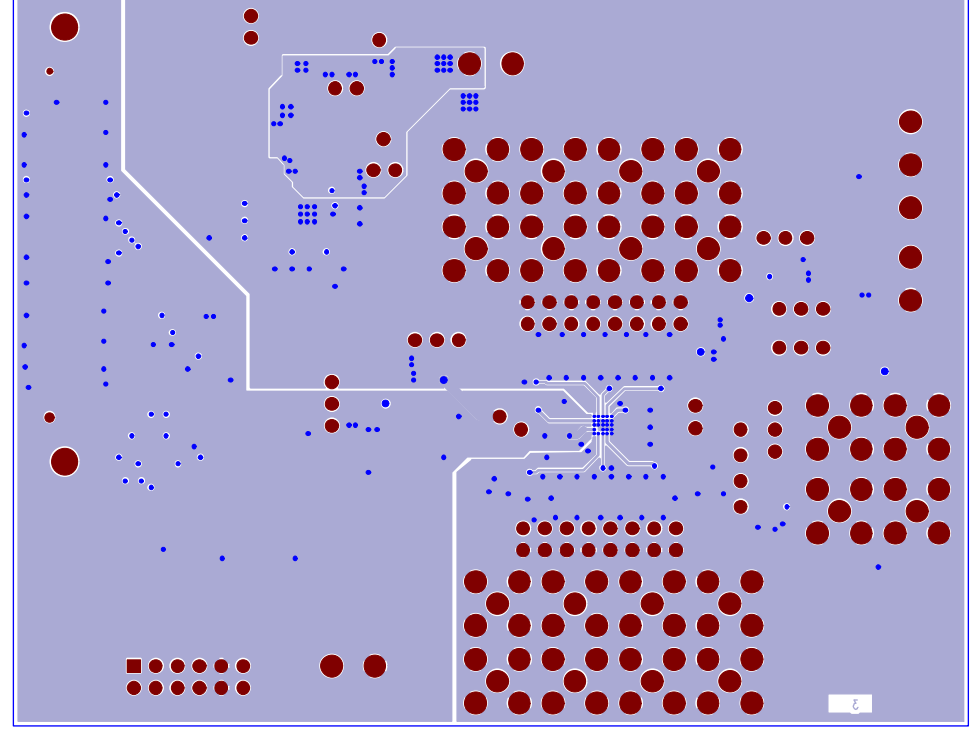

Figure 19. Inner Second PCB Layer

15163-019

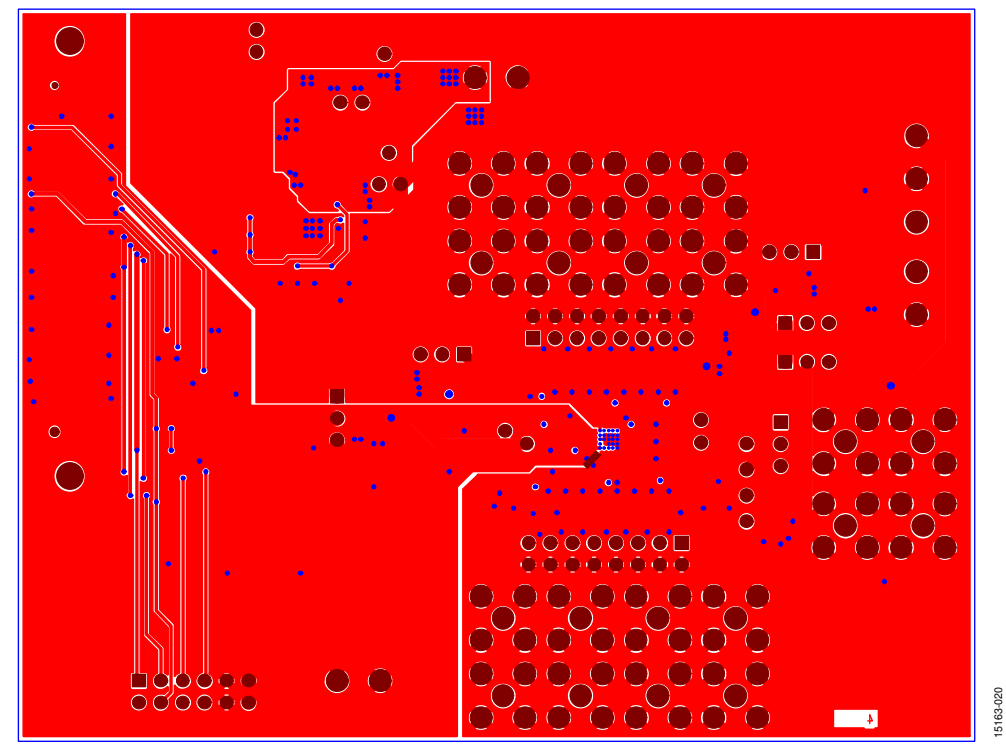

Figure 20. Bottom PCB Layer

UG-1070

# **ORDERING INFORMATION** BILL OF MATERIALS

### Table 7.

| Reference<br>Designator         | Description                                                                                     | Part Number                | Stock Code                    |
|---------------------------------|-------------------------------------------------------------------------------------------------|----------------------------|-------------------------------|
|                                 | Capacitor 0805 X5B 10 V 10 $\mu$ E +10%                                                         |                            | FEC 23/6905                   |
|                                 | Capacitor, 1210 COG 50 V 33 pE $\pm 10\%$                                                       |                            | FEC 1845741                   |
|                                 | Capacitor, $1210$ , $C0C$ , $50V$ , $55$ pr, $\pm 10\%$                                         |                            | FEC 9920022                   |
| C24, C27, C31, C69              | Capacitor, 0003, COG, 30 V, 0.1 $\mu$ r, ±10%                                                   | Grim100r711104rA95D        | FEC 8620025                   |
| C6, C10, C12, C30,<br>C36, C70, | Capacitor, 0805, C0G, 50 V, 0.1 μF, ±10%                                                        | GRM21BR71A106KE51L         | FEC 1828828                   |
| C14                             | Capacitor, 0402, C0G, 50 V, 27 pF, ±10%                                                         | C0402C270K5GACTU           | Digi-Key 399-8960-1-ND        |
| C17, C18                        | Capacitor, 1206, X5R, 10 V, 10 μF, ±10%                                                         | C3216X5R1A106K160AB        | FEC 1844306                   |
| C19, C26                        | Capacitor, 1206, X5R, 35 V, 10 μF, ±10%                                                         | GRM31CR6YA106KA12L         | FEC 1797011                   |
| C25, C28                        | Capacitor, 0805, X5R, 10 V, 10 μF, ±10%                                                         | GRM21BR61A106KE19L         | FEC 1828805                   |
| C29, C32                        | Capacitor, 0603, X5R, 6.3 V, 1 μF, ±10%                                                         | GRM188R60J105KA01D         | FEC 9527699                   |
| C33                             | Capacitor, 0402, X7R, 16 V, 0.012 μF, ±10%                                                      | MC0402B123K160CT           | FEC 1758886                   |
| C34                             | Capacitor, 0402, X5R, 16 V, 0.027 μF, ±10%                                                      | MC0402X273K160CT           | FEC 1759382                   |
| C68                             | Capacitor, 0805, X7R, 50 V, 1 μF, ±10%                                                          | GRM21BR71H105KA12L         | FEC 1735541                   |
| D1                              | Rectifier diode, single, 20 V, 500 mA, SOD-123, 2, 385 mV                                       | MBR0520L                   | FEC 1467521                   |
| D2                              | Schottky diode                                                                                  | PD3S160-7                  | FEC 1843697                   |
| J1                              | 120-way connector, 0.6 mm pitch                                                                 | FX8-120S-SV(21)            | FEC 1324660                   |
| J2, J3                          | 16-pin $(2 \times 8)$ , 0.1 inch pitch, single inline (SIL) header                              | M20-9980846                | FEC 1022240                   |
| J9                              | 3-pin terminal block (5 mm pitch)                                                               | CTB5000/3                  | FEC 151790                    |
| J10                             | PMOD connector                                                                                  | 68021-212HLF               | Digi-Key 609-3345-ND          |
| J11, J12, J13                   | 2-pin terminal block (5 mm pitch)                                                               | CTB5000/2                  | FEC 151789                    |
| L1, L2                          | Fixed inductor, 2.2 μH, 1.6 A, 76 MΩ SMD                                                        | LQH32PN2R2NN0L             | Digi-Key 490-5336-2-ND        |
| L3                              | Surface-mount power inductor                                                                    | XFL4020-472MEC             | FEC 2289218                   |
| L4                              | Fixed inductor 1.5 μH, 4.1 A, 46.8 MΩ                                                           | SPM4020T-1R5M              | Digi-Key 445-172371-1-ND      |
| L5                              | 2.2 μH shielded multilayer inductor                                                             | AIML-0805-2R2K-T           | Digi-Key 535-11631-2-ND       |
| LK1 to LK5, LK7                 | 3-pin SIL header and shorting link                                                              | M20-9990345 & M7567-<br>05 | FEC 1022248 and<br>FEC 150410 |
| K6,   K9,   K10                 | 2-way resistor link option                                                                      | MC 0.063W 0603 0R          | FEC 9331662                   |
| LK8, LK11, LK12                 | 2-pin (0.1 inch pitch) header and shorting shunt                                                | M20-9990246                | FEC 1022247 and               |
| R4 R8 R24 R25                   | Besistor 100 kO 0.063 W 1% 0603                                                                 | MC0063W06031100K           | FEC 9330402                   |
| R14                             | Surface-mount chip resistor ceramic MCMR series                                                 | MCMR04X2553FTI             | FEC 2072839                   |
|                                 | $255 \text{ k}\Omega$ , 62.5 mW, ±1%, 50 V                                                      |                            |                               |
| R23                             | Surface-mount chip resistor, thick film, AEC-Q200 CRCW series, 14.7 $\Omega$ , 63 mW, ±1%, 50 V | CRCW040214R7FKED           | FEC 2140591                   |
| R26                             | Resistor, 82.5 kΩ, 0.0625 W, 1%, 0402                                                           | MC00625W0402182K5          | FEC 1803742                   |
| R28                             | Resistor, 3.57 kΩ, 0.0625 W, 1%, 0402                                                           | MC00625W040213K57          | FEC 1803091                   |
| R30                             | Resistor, 102 kΩ, 0.0625 W, 1%, 0402                                                            | MC00625W04021102K          | FEC 1803752                   |
| R31                             | Resistor, 9.09 kΩ, 0.0625 W, 1%, 0402                                                           | MC00625W040219K09          | FEC 1803134                   |
| R32                             | Resistor, 13.7 kΩ, 0.0625 W, 1%, 50 V, 0402                                                     | MCMR04X1372FTL             | FEC 2072621                   |
| R34                             | Resistor, 11.8 kΩ, 0.063 W, 1%, 50 V, 0402                                                      | CRCW040211K8FKED           | FEC 2140865                   |
| R37                             | Resistor, 19.6 kΩ, 0.0625 W, 1%, 50 V, 0402                                                     | MC00625W0402119K6          | FEC 1803680                   |
| R38                             | Resistor, 30.1 kΩ, 0.063 W, 1%, 50 V, 0402                                                      | CRCW040230K1FKED           | FEC 1469704                   |
| R42, R43, R46 to R60            | Resistor, 0402, 1%, 0 Ω                                                                         | MC00625W040210R            | FEC 1357983                   |
| U1                              | 16-channel, 12-bit voltage output denseDAC                                                      | AD5767                     | AD5767BCBZ-WP                 |
| U4                              | 64 kb l <sup>2</sup> C serial EEPROM                                                            | 24LC64-I/SN                | FEC 9758070                   |
| U6                              | 2.5 V voltage reference                                                                         | ADR4525BRZ                 | ADR4525BRZ                    |
| U7                              | 2 A/1.2 A dc to dc switching regulator with independent positive and negative outputs           | ADP5071ACPZ                | ADP5071ACPZ                   |

# NOTES

#### ESD Caution

ESD (electrostatic discharge) sensitive device. Charged devices and circuit boards can discharge without detection. Although this product features patented or proprietary protection circuitry, damage may occur on devices subjected to high energy ESD. Therefore, proper ESD precautions should be taken to avoid performance degradation or loss of functionality.

#### Legal Terms and Conditions

By using the evaluation board discussed herein (together with any tools, components documentation or support materials, the "Evaluation Board"), you are agreeing to be bound by the terms and conditions set forth below ("Agreement") unless you have purchased the Evaluation Board, in which case the Analog Devices Standard Terms and Conditions of Sale shall govern. Do not use the Evaluation Board until you have read and agreed to the Agreement. Your use of the Evaluation Board shall signify your acceptance of the Agreement. This Agreement is made by and between you ("Customer") and Analog Devices, Inc. ("ADI"), with its principal place of business at One Technology Way, Norwood, MA 02062, USA. Subject to the terms and conditions of the Agreement, ADI hereby grants to Customer a free, limited, personal, temporary, non-exclusive, non-sublicensable, non-transferable license to use the Evaluation Board FOR EVALUATION PURPOSES ONLY. Customer understands and agrees that the Evaluation Board is provided for the sole and exclusive purpose referenced above, and agrees not to use the Evaluation Board for any other purpose. Furthermore, the license granted is expressly made subject to the following additional limitations: Customer shall not (i) rent, lease, display, sell, transfer, assign, sublicense, or distribute the Evaluation Board; and (ii) permit any Third Party to access the Evaluation Board. As used herein, the term "Third Party" includes any entity other than ADI, Customer, their employees, affiliates and in-house consultants. The Evaluation Board is NOT sold to Customer; all rights not expressly granted herein, including ownership of the Evaluation Board, are reserved by ADI. CONFIDENTIALITY. This Agreement and the Evaluation Board shall all be considered the confidential and proprietary information of ADI. Customer may not disclose or transfer any portion of the Evaluation Board to any other party for any reason. Upon discontinuation of use of the Evaluation Board or termination of this Agreement, Customer agrees to promptly return the Evaluation Board to ADI. ADDITIONAL RESTRICTIONS. Customer may not disassemble, decompile or reverse engineer chips on the Evaluation Board. Customer shall inform ADI of any occurred damages or any modifications or alterations it makes to the Evaluation Board, including but not limited to soldering or any other activity that affects the material content of the Evaluation Board. Modifications to the Evaluation Board must comply with applicable law, including but not limited to the RoHS Directive. TERMINATION. ADI may terminate this Agreement at any time upon giving written notice to Customer. Customer agrees to return to ADI the Evaluation Board at that time. LIMITATION OF LIABILITY. THE EVALUATION BOARD PROVIDED HEREUNDER IS PROVIDED "AS IS" AND ADI MAKES NO WARRANTIES OR REPRESENTATIONS OF ANY KIND WITH RESPECT TO IT. ADI SPECIFICALLY DISCLAIMS ANY REPRESENTATIONS, ENDORSEMENTS, GUARANTEES, OR WARRANTIES, EXPRESS OR IMPLIED, RELATED TO THE EVALUATION BOARD INCLUDING, BUT NOT LIMITED TO, THE IMPLIED WARRANTY OF MERCHANTABILITY, TITLE, FITNESS FOR A PARTICULAR PURPOSE OR NONINFRINGEMENT OF INTELLECTUAL PROPERTY RIGHTS. IN NO EVENT WILL ADI AND ITS LICENSORS BE LIABLE FOR ANY INCIDENTAL, SPECIAL, INDIRECT, OR CONSEQUENTIAL DAMAGES RESULTING FROM CUSTOMER'S POSSESSION OR USE OF THE EVALUATION BOARD, INCLUDING BUT NOT LIMITED TO LOST PROFITS, DELAY COSTS, LABOR COSTS OR LOSS OF GOODWILL ADI'S TOTAL LIABILITY FROM ANY AND ALL CAUSES SHALL BE LIMITED TO THE AMOUNT OF ONE HUNDRED US DOLLARS (\$100.00). EXPORT. Customer agrees that it will not directly or indirectly export the Evaluation Board to another country, and that it will comply with all applicable United States federal laws and regulations relating to exports. GOVERNING LAW. This Agreement shall be governed by and construed in accordance with the substantive laws of the Commonwealth of Massachusetts (excluding conflict of law rules). Any legal action regarding this Agreement will be heard in the state or federal courts having jurisdiction in Suffolk County, Massachusetts, and Customer hereby submits to the personal jurisdiction and venue of such courts. The United Nations Convention on Contracts for the International Sale of Goods shall not apply to this Agreement and is expressly disclaimed.

©2017 Analog Devices, Inc. All rights reserved. Trademarks and registered trademarks are the property of their respective owners. UG15163-0-1/17(0)

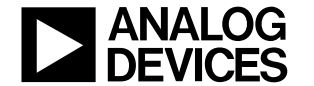

#### www.analog.com